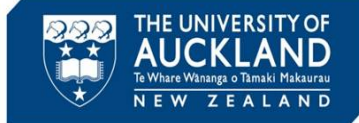

The Assessment Services Office manages breaches in exams. This guide describes the process for conducting the initial investigation when a breach is identified by an invigilator during an in-person examination.

## 1 Interview the student and take notes

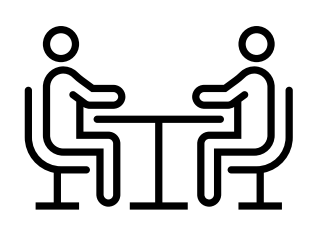

The student must be interviewed immediately after the examination. Capture any notes in your standard template and save in a secure location with the file name: Student ID\_StudentName\_ MeetingNotes\_ Date.

#### **2** Create new report

| ≡  | ADV@CATE         | Q, Search                                                               | 0 =                                         | Trainer ~       |
|----|------------------|-------------------------------------------------------------------------|---------------------------------------------|-----------------|
| ធ  | Home             | Incident Reports (All Reports)                                          |                                             |                 |
| ۵  | Calendar         | Advanced                                                                |                                             |                 |
| ٩ô | Appointments ~   | All Public Pending Processing Closed Search                             |                                             |                 |
| Ģ  | Announcements    | All Reports Parent Only                                                 |                                             |                 |
| ¢  | Students         | Keywords Searches the student's name, e-mail address, id, Assignment    |                                             |                 |
| ស  | Incident Reports |                                                                         |                                             |                 |
|    | Current Reports  | Search                                                                  |                                             |                 |
|    | Archived Reports |                                                                         |                                             |                 |
|    | Draft Reports    | Q Apply Search + More Filters                                           |                                             |                 |
|    | Directives       |                                                                         |                                             |                 |
|    | Incident Actions | + Create New Incident Report Batch Options V Items 1-20 of 3889         | Showing 20 $\checkmark$ Page 1 $\checkmark$ | Next >          |
| ۵  | Reporting ~      | Complainant(s) Status Faculty: Incident Type Reported Assigned<br>By To | Location of Incident $\mid \geq$            | Created         |
| ¢  | System Settings  | □                                                                       |                                             | 2 June,<br>2022 |

In Symplicity, go to the page called **Incident Reports** >> **Current Reports** and select **Create New Incident Report** 

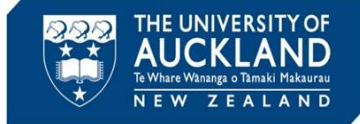

# **3** Populate case fields

| = ADV@CATE                          | Q, Search                                                                                                    |
|-------------------------------------|----------------------------------------------------------------------------------------------------|
| ⇔ Home                              | [new record] III- Back To List                                                                                                    |
| 🗂 Calendar                          |                                                                                                    |
| ేది Appointments ్                  | Lore<br>Information                                                                                                    |
| Announcements                       | Submit Save Save As Draft Cancel                                                                                                    |
| f⊖r Students                        | * indicates a memiriant field                                                                                                    |
| Incident Reports ^                  | INCIDENT REPORT INFORMATION                                                                                                    |
| Current Reports                     | Incident Type * Please select the type of incident you wish to report.                                                                                                    |
| Archived Reports                    | ↓ · · · · · · · · · · · · · · · · · · ·                                                                                                    |
| Draft Reports                       | ACADEMIC INTEGRITY PROCESSING                                                                                                    |
| Directives                          | Academic Integrity: Incident Severity *                                                                                                    |
| Incident Actions                    | Case Summary * This field is used to populate emails, letters and hearing packets. Update it as the                                                                                                    |
|                                     | case progresses so that it is an accurate reflection of the case. As an example:<br>The Course Director (Victoria Allison) alleges that Max copied large sections of text                                                                                         |
|                                     | Trion in is textbook for in sirest assignment in and UUT, seriester 1 2022. The Course<br>Director had previously explained to Max and the rest of the class that this<br>constitutes calasitism: The Course Director has encommended a studie of series on this. |
| System Settings                     | construites pagaristic - trie course Director has recommended a grade of zero on this<br>assignment.                                                                                                    |
| g9 Tools ∽                          |                                                                                                    |
| <u>Q</u> My Account                 | Font Family - Font Sizes - Formats - 5 C 45 40 40 46 66 C                                                                                                    |
| USERS ONLINE<br>Staff Members (1) V |                                                                                                    |
|                                     |                                                                                                    |
| SUPPORT                             |                                                                                                    |
| Symplicity Help Center              |                                                                                                    |
|                                     |                                                                                                    |
|                                     | P                                                                                                    |
|                                     | REPORTER INFORMATION                                                                                                    |
|                                     | Public Report Type                                                                                                    |
|                                     | Reporter Relationship to UoA                                                                                                    |
|                                     |                                                                                                    |
|                                     | reputer's traine                                                                                                    |

Populate critical fields, including:

- Incident type
- Incident Severity
- Case summary
- Reporter's name and contact info
- Faculty information
- Course information
- Student(s) involved
- Examiner/Course Director
- Type of Assessment
- Date Identified
- Allegation
- Accused student
- Location

Once complete, click Save

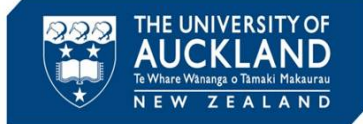

Tip

#### 4 Update status to processing

| 00355-2022 (Parent Case)<br>                                           | fo List                            |           |          |         |           |               |                        |
|------------------------------------------------------------------------|------------------------------------|-----------|----------|---------|-----------|---------------|------------------------|
| Core Information Advisors Actions () Meetings ()                       | Directives 0 Letters 0             | Appeals 이 | Docume 2 | Notes 🧿 | Event Log | Access Rights |                        |
| Public Report     Pending     Processing                               | Closed                             |           |          |         |           |               |                        |
| Possible Next Steps:     Send To Processing     Add Allegation(S)      | Create Incident Action             |           |          |         |           |               |                        |
| Edit     Cancel                                                        |                                    |           |          |         |           |               | Other Actions $\ \lor$ |
| INCIDENT REPORT INFORMATION                                            |                                    |           |          |         |           |               |                        |
| IR#                                                                    | 00355-2022                         |           |          |         |           |               |                        |
| Status                                                                 | Pending                            |           |          |         |           |               |                        |
| Incident Type                                                          | Academic Integrity Breach Allegati | on        |          |         |           |               |                        |
| ACADEMIC INTEGRITY PROCESSING<br>Academic Integrity: Incident Severity | Category 1                         |           |          |         |           |               |                        |

Once all fields are finalized, select **Send to Processing**. This will create a **child** case for each accused student. Click on the hyperlink to go into the child case.

Incidents have a parent report and a child report. The parent case can be used to (for example) send initial emails to all students involved in a collusion case. However, **actions and decisions must be entered against the child report**. Once all child reports are closed, the parent report closes automatically.

# **5** Assign child case to yourself

| 55-2022 (Parent Case) ≣+, Back To List                                                                                                    |                                                       |                                                                                              |
|----------------------------------------------------------------------------------------------------|-------------------------------------------------------|----------------------------------------------------------------------------------------------|
| Core mation Advisors Actions   Meetings  Directives  Appeals  Appeals  Appe | Docume 2 Notes 0 Event Log Access Rights              |                                                                                              |
| Public Report      Pending      Processing Closed      This incident is in Processing. These are related incidents that need to be addressed:                                                                                                    |                                                       | Forward Report                                                                               |
| 00355-001-2022 (Internal Reporting) / (Student) Perfect Student () (1234567)                                                                                                    |                                                       | * indicates a required field                                                                 |
| Edit Cancel  IDENT REPORT INFORMATION  00355-2022                                                                                                    | Other Actions -<br>Assign Report ><br>Sumable Methods | Action To Kraffi *           Julya Cooper (julya cooper@auckland.ac.nz)         Q            |
|                                                                                                    | T Y                                                   | Message<br>Information entered here will display within the email sent to the recipients(s). |

Assign the child case to yourself. This will ensure that you are notified if the student appeals the closed case. From the **Core Information** Tab, select **Other Actions** then **Assign Report**. Select **Staff Members**, then search for your name in the **Assign to (Staff)** field. Then select **Submit** 

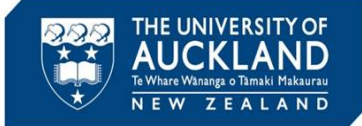

# 6 Upload interview notes into the documents tab

| =  | ADVOCATE           | Q Search                                                                                                    | द्ध Trainer 🗸                                             |  |  |  |  |  |
|----|--------------------|----------------------------------------------------------------------------------------------------|-----------------------------------------------------------|--|--|--|--|--|
| ଜ  | Home               | 00358-001-2022 (Perfect Student - 1234567) =+ Back To List                                                                                                    | 0358-001-2022 (Perfect Student - 1234567) ≡₀ Back To List |  |  |  |  |  |
| Ö  | Calendar           | Core Advisors Actions 2 Meetings (1) Directives (1) Letters (2) Annesis (1) Docume (1) Notes (1) Event Log Access Rights                                                                                   |                                                           |  |  |  |  |  |
| ĥô | Appointments ~     |                                                                                                    |                                                           |  |  |  |  |  |
| Ģ  | Announcements      | Keywords                                                                                                    |                                                           |  |  |  |  |  |
| Ŕ  | Students           | Q Apply Search + More Filters                                                                                                    |                                                           |  |  |  |  |  |
| ស  | Incident Reports ^ |                                                                                                    |                                                           |  |  |  |  |  |
| •  | Current Reports    | + Add New Note Batch Options v Items 1-1 of 1 Showing 20 v                                                                                                    |                                                           |  |  |  |  |  |
| •  | Archived Reports   | □     Actions     Subject     □     Author     □     Category     □     Body     Responses     □     Created     □     Modified by       Staff     Staff     Staff     Staff     Staff     Staff     Staff | Last Modified                                             |  |  |  |  |  |
| •  | Draft Reports      | EW- Anadamin Cuality Office resonance Anadamin Errory Victoria Allicon Sant- 2 luna 2022 Victoria                                                                                                    | 2 June 2022                                               |  |  |  |  |  |
| •  | Directives         | required (ENGGEN 131) Office Thursday 11:39 a.m. Allison                                                                                                    | 9:40 a.m.                                                 |  |  |  |  |  |
| •  | Incident Actions   | + Add New Note Items 1-1 of 1                                                                                                    | Showing 20 $\sim$                                         |  |  |  |  |  |

Open the relevant child case. Go to the **Documents** tab and **Add New Document**. Upload or drag in the meeting notes.

| Upload Documents ×                                                                        | Classification                                         | chment                                                                                               |
|-------------------------------------------------------------------------------------------|--------------------------------------------------------|----------------------------------------------------------------------------------------------------|
| Crag and Drop your files into this area to upload<br>Each file should be less than 1GB    | U Dec<br>D Ema<br>Mec<br>D Politi<br>San<br>San<br>Sub | ision Letter<br>ils<br>ting Notes<br>:e Report<br>tition Information<br>nitted Support Documentation |
| Upload File                                                                               | Status O Draf                                          | t 🖲 Fina                                                                                             |
| * Indicates a required field Edit Details Delete MEFTINGNOTES PERFECTSTUDENT 20210126 PDF | Save Delete Cance                                      | 21                                                                                                   |
| (0.042 MB)                                                                                |                                                        | Done                                                                                                 |

Ensure you **Edit Details** and mark the file as an **Attachment** and **Final** so that the document can be attached to an email. Click on **Save** and **Done**.

## 7 Add Allegations

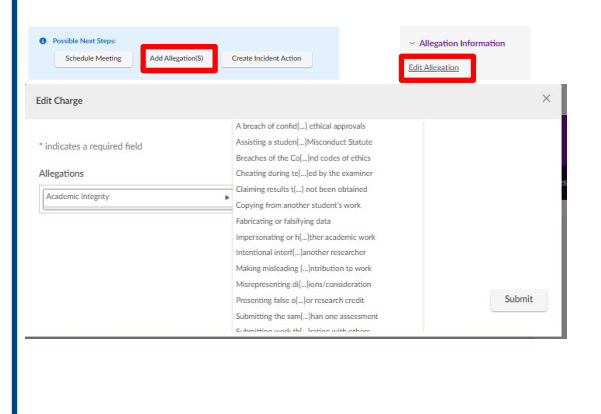

In the **Possible next steps** section or in the side bar, select **Add Allegations**.

Select the relevant allegation

**type(s)** from the drop-down list. Note that you can add multiple allegations. In addition, you can **Edit** Allegations as more information is made available. Once entered, click on **Submit** 

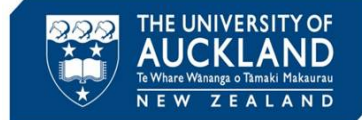

## 8 Determine if more information is required

| ACADEMIC MISCONDUCT                    |                                                       |
|----------------------------------------|-------------------------------------------------------|
| Accused Student                        | James Mitchell<br>Jack Knowles                        |
| Type of assessment                     | Coursework or Test                                    |
| Date identified                        | 21 February, 2022                                     |
| Allegation                             | Collaboration/Collusion, Copying, Data fabrication    |
| What is the nature of this allegation? | Caught making up data                                 |
| Educative session held?                | Yes                                                   |
| Date held                              | 21 February, 2022                                     |
| Rationale for proposed consequences    | Had informal warning before so recommend mark as zero |
|                                        |                                                       |

Review the submitted content and determine whether further information is required from the examiner. If so, go to step 9. If not, go to step 12.

If you are engaging with the examiner, email the interview notes to the student now: the student needs to have the opportunity to review the notes soon after the interview. If you are NOT engaging with the examiner, send the notes attached to the formal notice of allegations (step 13)

## 9 Create incident action to engage with the examiner

| Core Advisors Actions  Meetings     | Directives   Letters   Appeals                                                                         | Docume 2 Notes 0                                                                                                    | Event Log Access Rights |        |
|-------------------------------------|----------------------------------------------------------------------------------------------------|----------------------------------------------------------------------------------------------------|-------------------------|--------|
| Submit Save Save & Schedule Meeting | + Save & Create Letter Save As E                                                                       | Oraft Cancel                                                                                                    |                         |        |
| * indicates a required field        |                                                                                                    |                                                                                                    |                         |        |
| INCIDENT ACTION                     |                                                                                                    |                                                                                                    |                         |        |
| Student                             | Perfect Student (                                                                                      | - ) (1234567                                                                                                    |                         |        |
| Action Type                         | AI: Engage with ac                                                                                     | ademic                                                                                                    | ~                       |        |
| Checklist Items                     | Choose a checkl<br>1. Verify c<br>2. Identify<br>3. Set dae<br>4. Email re<br>5. Follow-<br>6. Forward | Import From Check<br>sist template to import:<br>Al: Enga<br>se summary field is accurate and up<br>academic staff member responsible<br>lime date to 5 days<br>quest to academic staff member<br>youth academic staff member<br>response into system | Mist Tempfate           | ~<br>~ |
| Deadline Date *                     | 2022-06-09                                                                                             | 0                                                                                                    |                         |        |
| Completed *                         | 🔾 Yes 🛭 🔞 No                                                                                           |                                                                                                    |                         |        |
| Comments                            | Please review the c                                                                                    | ase                                                                                                    | ]                       |        |

Go to the **Actions** tab and click on **Add New Incident Action.** Select the check-box next to the student's name. This ensures the student's name appears in the incident action notification.

Select **Action Type AI: Engage with Academic**. Choose the checklist template **AI: Engage with Academic**.

Set an appropriate **Deadline date.** Enter **Comments** as required. **Assign** the action to yourself and select **Save and Create Letter**.

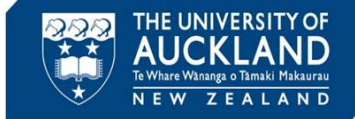

Tip

## **10 Send email to examiner**

| Incident Report 00355-001-20     | 022: [new letter] => Back To List                                                                                                    |                                                                                                    |
|----------------------------------|----------------------------------------------------------------------------------------------------|----------------------------------------------------------------------------------------------------|
| Core Advisors Actions 1 Meetin   | ngs   Directives   Letters   Appeals   Docurre   Notes   Event Log Access Rights                                                                           | Under the Letter tab, select the                                                                                                    |
| Online Preview Print PDF Preview | Email Letter Now Submit (No Email) Save As Draft Cancel                                                                                                    | Letter Template: Academic:                                                                                                    |
| * indicates a required field     |                                                                                                    | request for additional                                                                                                    |
| NOTIFICATION LETTER              |                                                                                                    | request for additional                                                                                                    |
| Letter Template                  | Academic: request for additional information on integrity incident (Assessment Si $\!\!\!\!\!\!\!\!\!\!\!\!\!\!\!\!\!\!\!\!\!\!\!\!\!\!\!\!\!\!\!\!\!\!\!$ | information on integrity incident                                                                                                    |
| Subject                          | Potential academic Integrity breach in [incident[course_name] [incident[course]: additional information required                                           | (According to Some Some Some Some Some Some Some Som                                                                                                    |
| Recipient(s)                     | ٩                                                                                                    | (Assessment Services)                                                                                                    |
|                                  |                                                                                                    | Important: Remove the student                                                                                                    |
| CC Letter To                     | Select addresses here and/or add more below                                                                                                    | e                                                                                                    |
|                                  | Q O Clear                                                                                                    | from the recipient list                                                                                                    |
|                                  |                                                                                                    |                                                                                                    |
| Add additional CC                | Add additional contacts to be CCed.<br>This information will be added to Contacts after submit                                                             | Manually edit any content                                                                                                    |
|                                  | Eiset Marson *                                                                                                    | highlighted in <mark>nink</mark> o g. Acadomic                                                                                                    |
|                                  |                                                                                                    | nignighted in <mark>pink</mark> e.g. Academic                                                                                                    |
|                                  | Last Name *                                                                                                    | name and additional incident text                                                                                                    |
|                                  |                                                                                                    |                                                                                                    |
|                                  | Title                                                                                                    | Add the academic to the <b>CC Letter</b>                                                                                                    |
|                                  |                                                                                                    |                                                                                                    |
|                                  | Email *                                                                                                    | <b>to</b> field. Preview the email using the                                                                                                    |
|                                  |                                                                                                    | On the end of the second states of the second states of the second state |
| _                                |                                                                                                    | <b>Online Preview</b> button, and then                                                                                                    |
|                                  |                                                                                                    | select <b>Email Letter Now</b> .                                                                                                    |

If the Academic's name is not listed under the **Email letter to** field, select Add **Additional CC** and enter their details. Their name will be on the list next time.

# **11 Monitor Incident Action dashboard for examiner's response**

| 슶  | Home               | Incident Actions                                                                                                    |
|----|--------------------|----------------------------------------------------------------------------------------------------|
| e  | Calendar           | Incident Justice Oreclifet                                                                                                    |
| ٩ô | Appointments 🗸     | Actions Templates                                                                                                    |
| þ  | Announcements      | Keywords                                                                                                    |
| ſÐ | Students           |                                                                                                    |
| ລ  | Incident Reports ^ | U, Appryseuch + Houre ritters                                                                                                    |
| •  | Current Reports    | Batch Options v Items 1-20 of 123 Showing 20 v Page 1 v Next >                                                                                                    |
| •  | Archived Reports   | Actions Report # Student(s)/Student Group(s) Action Type II: Involved As Action Date/Time II: Completed II: Assigned To Deadline Date II: Last Modified II: Draft II:                                                                                                    |
|    | Draft Reports      | 🗆 🙆 🥒 00356-2022 🕏 Perfect Student 🖄 🔮 Alt Engage with student 🕹 Accused Student - No 16 June, 2022 1 June, 2022 2:27 p.m. No                                                                                                    |
| Ŀ  | Incident Action    | 🗆 🗟 🖉 00352-001-2022 🕸 Perfect Student <sup>66</sup> 🖉 At: Obtain approval (Tier 1) Accused Student - Yes Staff: Julya Cooper 16 June, 2022 2 June, 2022 10.32 June, 2022 10.32 June, 2022 10.32 June, 2022 10.32 June, 2022 10.32 June, 2022 10.32 June, 2022 10.32 June, 2022 10.32 June, 2022 10.32 June, 2022 10.32 June, 2022 10.32 June, 2022 10.32 June, 2022 10.32 June, 2022 10.32 June, 2022 10.32 June, 2032 10.32 June, 2032 10.32 June, 2032 June, 2032 10.32 June, 2032 June, 2032 10.32 June, 2032 10.32 June, 2032 10.32 June, 2032 10.32 June, 2032 June, 2032 10.32 June, 2032 10.32 June, 2032 10.32 June, 2032 10.32 June, 2032 10.32 June, 2032 10.32 June, 2032 10.32 June, 2032 10.32 June, 2032 June, 203 |

Go to the **Incident Actions** tab, and set the filters to show your actions, and open cases. Sort by deadline date. If the deadline for the examiner to respond has past and they haven't responded, follow-up with them by phone. Otherwise, close the incident action and move on to the next step.

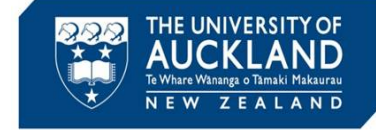

Tip

You can add emails to a case within Symplicity by forwarding them to incidentnumber.uoa-advocate@advocate.symplicity.com (e.g. <u>00012-001-</u><u>2021.uoa-advocate@advocate.symplicity.com</u>).

The email address and case number is at the bottom of each email template sent out from Symplicity.

#### 12 Create incident action for student engagement

| Core<br>Iformation Advisors Actions 1 Meetings 0 D | irectives                                                                                                    |
|----------------------------------------------------|----------------------------------------------------------------------------------------------------|
| Submit Save Save & Schedule Meeting                | + Save & Create Letter Save As Draft Cancel                                                                                                    |
| indicates a required field                         |                                                                                                    |
| ICIDENT ACTION                                     |                                                                                                    |
| tudent                                             | Perfect Student ( - ) (1234567)                                                                                                    |
| ction Type                                         | Al: Engage with student                                                                                                    |
| haeldlet Hanne                                     |                                                                                                    |
| neckost items                                      | Import From Checklist Template                                                                                                    |
|                                                    | Choose a checklist template to import: Al: Engage with student V                                                                                                    |
|                                                    | 1. Verify case summary field is accurate and up to date                                                                                                    |
|                                                    | <ol> <li>Set deadline date to 8 days</li> <li>Email notification to student</li> <li>Encourd average and the the deat late the partner</li> </ol>                                                                                                    |
|                                                    | <ol> <li>To waru any response from the sourcer, into the system</li> </ol>                                                                                                    |
| eadline Date *                                     | 2022.04.14                                                                                                    |
|                                                    | 2022-06-16                                                                                                    |
|                                                    |                                                                                                    |
|                                                    |                                                                                                    |
| Assigned To Staff                                  | Q                                                                                                    |
|                                                    | ☑ Julya Cooper (julya.cooper@auckland.ac.nz)                                                                                                    |
|                                                    |                                                                                                    |
|                                                    |                                                                                                    |
|                                                    |                                                                                                    |
| Submit Save Save Crisedu                           | a Maating L Sava & Create Letter Sava & Draft Cancel                                                                                                    |
| Jave Save Save & Schedu                            | Since a charter detter and a protection and a protection |

Go to the **Actions** tab and Add New Incident Action.

Select the check-box next to the student's name. This ensures the student's name appears in the incident action notification.

Select **Action Type AI: Engage with student**. Choose the checklist template **AI: Engage with student**. Set a **Deadline Date** at least **5 working days** from today, **Assign** the action to yourself.

Select Save and Create Letter.

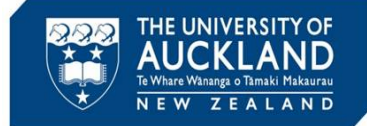

| 3 Notify student of                                                                                                    | the allegations                                                                                                    |
|----------------------------------------------------------------------------------------------------|----------------------------------------------------------------------------------------------------|
| Incident Report 00355-001-20                                                                                           | )22• [new letter] =+ Back To List                                                                                                    |
| Core<br>Information Advisors Actions (2) Meetin                                                                        | gs  o Directives  o Letters  1 Appeals  o Docume  2 Notes  o Event Log Access Rights                                                                                                    |
| Online Preview Print PDF Preview * indicates a required field NOTIFICATION LETTER Letter Template Subject Recipient(s) | Email Letter Now       Submit (No Email)       Save As Draft       Cancel         Student: Allegation - collaboration or copying (Assessment Services)       ✓         Assessment Services Office: response required ([incident course_name] [incident course])       Q         Student. Perfect (1234567)       ✓ |
| Recipient Student Group(s)                                                                                             |                                                                                                    |
| Select the relevant templ                                                                                              | ate, e.g." Student: Allegation" and manually                                                                                                    |
| add the interview notes t<br>Preview button. Ensure<br>hat appropriate staff (if i<br>eld. Select <b>Email letter</b>  | o the email and preview the email using the <b>Online</b><br>the student is showing in the <b>Recipient(s)</b> field and<br>required) are cc'ed on the letter in the <b>CC Letter To</b><br>now.                                                                                                    |
| Vhen the student respon ystem, and the incident                                                                        | ds, their email will need to be forwarded into the action marked as <b>Completed</b>                                                                                                    |
|                                                                                                    |                                                                                                    |
|                                                                                                    |                                                                                                    |
| tach the <b>notes of the i</b> n portunity to respond to                                                               | <b>nterview</b> to the email so that the student has the these                                                                                                    |

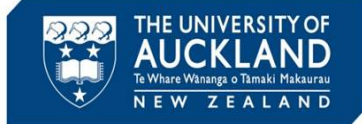

# **14 Monitor Incident Action dashboard**

| <b>6</b> | Home               | Incident Actions                                                                                                    |
|----------|--------------------|----------------------------------------------------------------------------------------------------|
| Ċ        | Calendar           | Incident Oneside                                                                                                    |
| ĥ        | Appointments ~     | Actions Archives Templates                                                                                                    |
| ¢        | Announcements      | Keywords                                                                                                    |
| 19       | Students           |                                                                                                    |
| 6        | Incident Reports ^ | Q Appyseirch + More riters                                                                                                    |
| •        | Current Reports    | Batch Options v Items 1-20 of 123 Showing 20 v Page 1 v Next >                                                                                                    |
| •        | Archived Reports   | 🗋 🗸 Actions Report # Student(s)/Student Group(s) Action Type 🗄 Involved As Action Date/Time 🗄 Completed 🗄 Assigned To Deadline Date IF Last Modified 🗎 Draft 🗎                                                                                                    |
| •        | Draft Reports      | 🗌 🖉 🖉 00356-2022 🕏 Perfect Student 🖉 🔮 Al: Engage with student 🕴 Accused Student - No 16 June, 2022 1 June, 2022 2:27 p.m. No                                                                                                    |
|          | Incident Action    | 🗌 🗋 🥒 00352-001-2022 🕏 Perfect Student 🖆 🕘 Al: Obtain approval (Tier 1) Accused Student - Yes Staff: Julys Cooper 16 June, 2022 2 June, 2022 10.32 June, 2022 10.32 June, 2022 June, 2022 June |

Go to the **Incident Actions** tab, and set the filters to show your actions and open cases. Sort by deadline date.

If the deadline for the student to respond has past, mark the incident action as Completed, and move to the next step in the process.

For the next stage in the process, see the QRG called 'Manage academic misconduct: process decision or escalation'